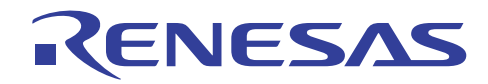

| オンチップデバッギングエミュレータ E1/E20     | R20AN0045JJ0101 |
|------------------------------|-----------------|
| トラブルシューティングガイド(RX600 シリーズ対応) | 2011.02.01      |

要旨

本資料は、オンチップデバッギングエミュレーE1 および E20 を RX600 シリーズのマイコンと組み合わせ て使用する場合の、トラブル事例とその対応方法をまとめたものです。

ご使用になるデバッガのバージョンなどにより、エラーメッセージなどが異なる場合があります。本資料 は、E1/E20 エミュレータソフトウェア V.1.01 Release 00 を使用する前提で書かれています。

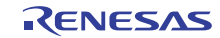

## 目次

| 1. 起動に関するトラブルシューティング                                                             | 3        |
|----------------------------------------------------------------------------------|----------|
| 1.1 ワークスペース読み込み後に「Toolchain 'Renesas RX Standard Toolchain', version 'x.xx.x' is |          |
| missing」というワーニングメッセージが表示される。                                                     | 3        |
| 1.2 デバッガを起動しようとすると「デバイスドライバが見つからないか、接続をキャンセルしま                                   |          |
| た。」というメッセージが出力される。                                                               | 3        |
| 1.3 ナハッカ起動時に表示される「起動設定」ダイアロクのエミュレーダシリアル No 欄に何も表示                                | τð       |
| れない。<br>                                                                         | 4        |
| 1.4 「ナハイスIDコートか選択したナハイスのものと一致しません。」というワーニングが表示。<br>z                             | され       |
| る。<br>15 「ファ <u>ー</u> ノウェアの書き悔う」がノアログが主一されて                                      | כ        |
| 1.5 「ノアームリエアの音と換え」ダイアログが表示される。                                                   | 0        |
| 1.0 1Dコード確認ダイアログにIDコードを入力すると 「不正た文字列が今まれます」と表示さ                                  | :0<br>:h |
|                                                                                  | 7        |
| - 0。<br>18 「エミュレータ()に接続できません」というワーニングメッセージが表示される。                                | 7        |
| 19 「ユーザシステムが接続されていません。エミュレータとユーザシステムの接続を確認してく                                    | ドさ       |
| い。」というワーニングメッセージが表示される。                                                          | 8        |
| 1.10 「ユーザシステムの電源を入れてから OK を押してください。」というワーニングメッセージ                                | が表       |
| 示される。                                                                            | 8        |
| 1.11 「タイムアウトエラーが発生しました。ターゲットシステム上の RESET 端子がアクティブ状態                              | 態の       |
| ためコマンド処理を実行できません。」というワーニングメッセージが表示される。                                           | 9        |
| 1.12 「JTAG 通信エラーが発生しました。JTAG クロックを下げてお試しください。」というワーニ                             | ニン       |
| グメッセージが表示される。                                                                    | 9        |
| 1.13 「通信エラーが発生しました。」というワーニングメッセージが表示される。                                         | . 10     |
|                                                                                  |          |
| 2. 起動後の動作に関するトラブルシューティング                                                         | . 11     |
| 2.1 デバッガは正常に起動できたが、ダウンロード後に正しくプログラムが表示されない。                                      | . 11     |
| 2.2 デバッグコマンドを実行しても受け付けられない。                                                      | 12       |
| 2.3 I/O レジスタの値がメモリウィンドウに正しく表示されない                                                | 12       |
| 2.4 IO ウィンドウで RIIC(I2C バスインタフェース)を展開してレジスタ値を表示すると、プログラ                           | ム        |
| の停止のたびに IO ウィンドウが ICDRR レジスタ(I2C バス受信データレジスタ)のリードを行うため                           | り、       |
| 不正なデータを受信してしまいます。                                                                | 12       |
| 2.5 データフラッシュの値をメモリウィンドウで参照すると毎回値が変わる。                                            | . 13     |
| 2.6 フログラムのダウンロードを実行すると「周辺クロック(PCLK)指定が範囲外です。人力クロッ                                | ック       |
| (EXTAL)とシステムクロックコントロールレジスタ(SCKCR)の設定を確認してください。」と表示で                              | きれ       |
|                                                                                  | 13       |
| 2.7 エミュレータ使用時は、フロクラムからの内蔵フラッシュメモリの書き換えを行うことかできた                                  | が、       |
| 美ナツノ単体で動作させた場合に、止しくノフツンユの書さ換えを行うことかでさない。                                         |          |
| 2.8 ユーサブロクラムから内蔵ブラッシュメモリを書さ換えたか、ナハッカから書さ換えた値を読め                                  | 4田       |
| 9 ことかじさない。                                                                       | 14       |
| 2.9 E20 使用時にリアルダイム RAM モーダを使用しているか、他が期待とおりに変わらない。                                | . 15     |
| 2                                                                                | 16       |
| 3. ID コートノロナント (成形                                                               | 01       |
| - 3.1 IU コートノロナント (成肥とは                                                          | . 10     |
| - 3.2 ET/EZU CUTUコートノロナントの扱い                                                     | . 10     |
| 3.5 ビュードを心化してしょうに物ロの対処力は                                                         | . 17     |
| 4 USB ドライバ                                                                       | 1.9      |
|                                                                                  | . 10     |
| オキーロSB ドライバのインス トールの確認                                                           | 10       |

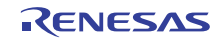

- 1. 起動に関するトラブルシューティング
- 1.1 ワークスペース読み込み後に「Toolchain 'Renesas RX Standard Toolchain', version 'x.xx.x' is missing」というワーニングメッセージが表示される。
  - このメッセージは、対応するコンパイラがインストールされていないか、ワークスペースを作成した ときに使用していたバージョンのコンパイラがインストールされていないことを示します。
  - 対応するコンパイラをインストールするか、指示に従って、コンパイラのバージョンを選択してください。
  - ビルドする必要がなければ、本メッセージを無視して進めても E1 および E20 を使用してデバッグできます。

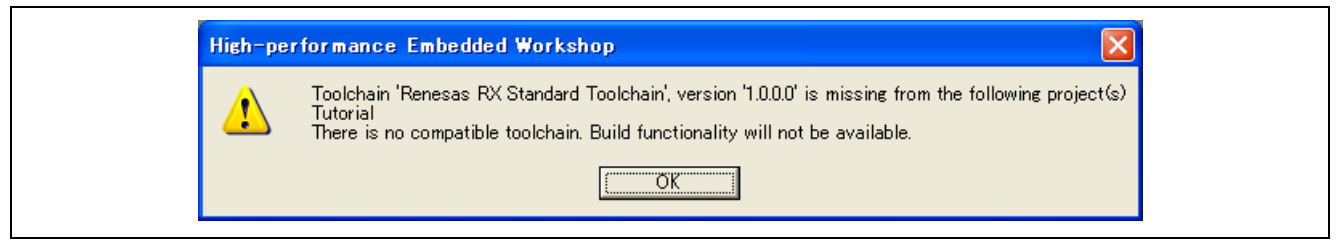

図 1.1 コンパイラのバージョンが一致しない

- 1.2 デバッガを起動しようとすると「デバイスドライバが見つからないか、接続をキャンセルしました。」というメッセージが出力される。
  - 一番最初にこのメッセージが表示された場合、E1、E20 用ソフトウェアがインストールされていない ことを示します。
  - E1,E20 用ソフトウェアをインストールしてください。

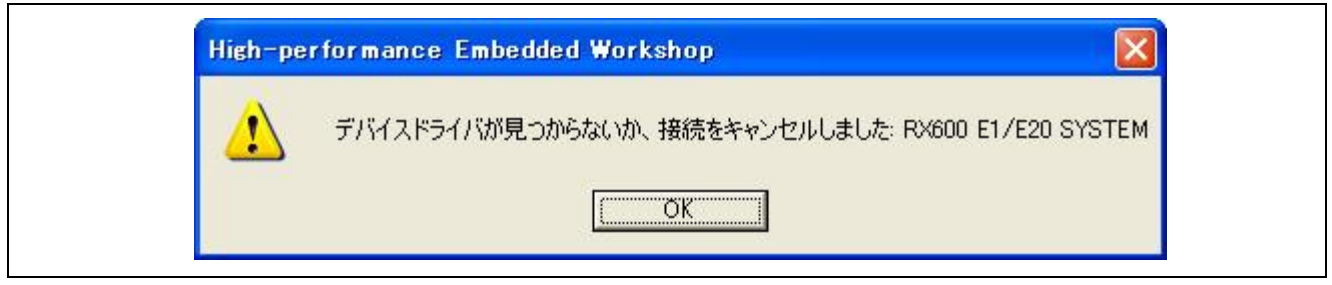

図 1.2 デバイスドライバがみつからない

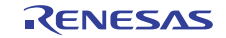

- 1.3 デバッガ起動時に表示される「起動設定」ダイアログのエミュレータシリアル No 欄に何も表示されない。
  - E1またはE20エミュレータがPCに正しく認識されていません。 USBケーブルが正しく接続されているか、E20をご使用の場合はE20の電源スイッチが入っているか を確認した上で、更新ボタンを押してください。更新ボタンを押しても、シリアルNoが表示されない 場合は、「4 USBドライバ」を参照してください。

| 起動設定                                                                                                    |
|----------------------------------------------------------------------------------------------------|
| デバイス 通信                                                                                                    |
| MCUグループ: RX610 Group<br>デバイス名(V): R5F56108<br>動作モード<br>・ デバッグモード(D)<br>・ ホットプラグイン(H)<br>以下を確認してOKを押してください。<br>・ ユーザシステムとエミュレータが接続されていない。<br>・ コミュレータシリアルNo.が表示されている。<br>・ フラッシュライタモード(E)<br>「 デバッガ終了時にユーザプログラムを実行(V) |
| <ul> <li>電源供給設定</li> <li>□ エミュレータから電源(供給(P)(最大 200mA)</li> <li>○ 3.3V</li> <li>○ 5.0V</li> </ul>                                                                                                    |
| 通信設定<br>エミュレータ<br>シリアル <u>No</u> :<br>更新(B)                                                                                                    |
| OK キャンセル<br>下 次回起動時にこのダイアログボックスを表示しない。                                                                                                    |

図 1.3 エミュレータシリアル No が表示されない

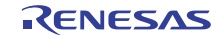

### 1.4 「デバイス ID コードが選択したデバイスのものと一致しません。」というワーニ ングが表示される。

起動設定ダイアログで設定したデバイス名と、実際にユーザシステムに搭載されているデバイスが異なっています。図 1.5の起動設定ダイアログにて、実際に接続しているデバイスのグループとデバイス名(型名)を指定してください。

| E20RX                                               |
|-----------------------------------------------------|
| デバイスIDコードが選択したデバイスのものと一致しません。起動時に指定したデバイス名をご確認ください。 |
| <u> </u>                                            |

| <u> 起動設定</u><br>デバイス 〕通信 〕                                                                                                    |  |
|----------------------------------------------------------------------------------------------------|--|
| MCUグループ: RX610 Group ▼<br>デバイス名①: R5F56108 ▼                                                                                                    |  |
| <ul> <li>デバッグモード(D)</li> <li>ホットプラグイン(H)</li> <li>以下を確認してOKを押してください。</li> <li>ーユーザシステムとエミュレータが接続されていない。</li> <li>ーエミュレータシリアルNo.が表示されている。</li> </ul> |  |
| <ul> <li>○ フラッシュライタモード(E)</li> <li>□ デバッガ終了時にユーザブログラムを実行(※)</li> </ul>                                                                              |  |
| <ul> <li>■ 第二</li> <li>■ エミュレータから電源供給(P)(最大 200mA)</li> <li>● 23V</li> <li>● 50V</li> </ul>                                                         |  |
| 通信設定<br>Iミュレータ<br>シリアル <u>No</u> : F20: 9IM000013 ▼ <b>単新に</b>                                                                                      |  |
|                                                                                                    |  |

図 1.5 MCU グループとデバイス名の選択

図 1.4 デバイス ID コードが一致しない

### 1.5 「ファームウェアの書き換え」ダイアログが表示される。

エミュレータが対応しているファームウェアのバージョンと、E1およびE20エミュレータ内のファームウェアのバージョンが異なっている場合に表示されます。この組み合わせでデバッグを行う場合は、表示されているバージョンにかかわらず「はい」ボタンを押してください。「いいえ」を選択した場合、デバッグはできません。

| ファームウェブ           | アの書き換え 🔀                  |
|-------------------|---------------------------|
| エミュレータフ<br>書き換えます | ファームウェアの書き換えが必要です。<br>すか? |
| 現在のバ              | ั−วั∋>:                   |
| 新しいバー             | i−ジョン:                    |
|                   |                           |

図 1.6 ファームウェアの書き換えダイアログ

### 1.6 ID コード確認ダイアログが表示される。

 IDコードプロテクト機能が有効になっています。マイコンのフラッシュメモリに書き込まれているID コード値を入力してください。IDコードプロテクト機能の詳細および、IDコードがわからなくなって しまった場合は、「3 IDコードプロテクト機能」を参照してください。

| Dコード確認                                            |
|---------------------------------------------------|
| フラッシュメモリに書き込まれているIDコードを入力してください。                  |
|                                                   |
| <ul> <li>● <u>H</u>ex: IDコードを16進32桁で指定</li> </ul> |
| ○ <u>A</u> SCII: IDコードを16文字以内で指定                  |
| OK キャンセル                                          |

図 1.7 ID コード確認ダイアログ

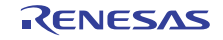

- ID コード確認ダイアログに ID コードを入力すると、「不正な文字列が含まれま 1.7 す:」と表示される。
  - このメッセージは入力した ID コードが正しくないことを示します。
  - 入力した ID コードに間違いがないか確認してください。入力する ID コードは制御コードを含む 32bit 長4ワードのデータです。

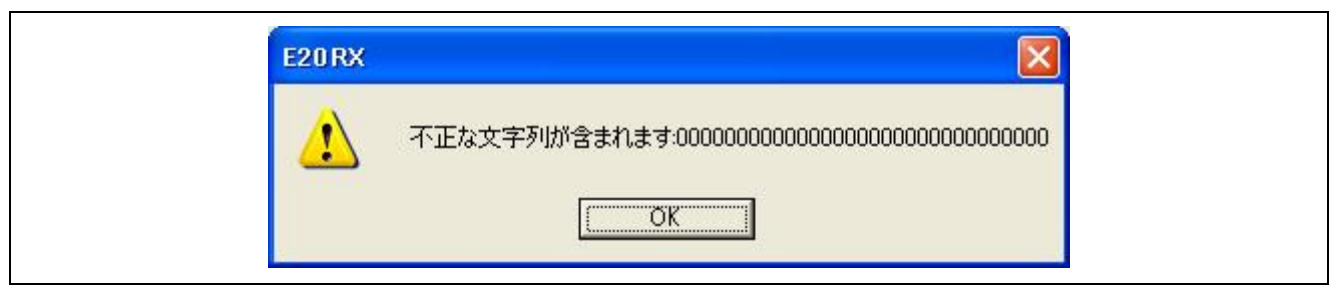

図 1.8 不正な文字列が含まれます

### 1.8 「エミュレータ()に接続できません」というワーニングメッセージが表示される。

● E1 またはE20 エミュレータがPCに正しく認識されていません。「1.3 デバッガ起動時に表示される「起 動設定」ダイアログのエミュレータシリアルNo欄に何も表示されない。」を参照してください。

| E20RX            |
|------------------|
| エミュレータのに接続できません。 |
| COK I            |

図 1.9 エミュレータ()に接続できない

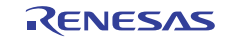

### 1.9 「ユーザシステムが接続されていません。エミュレータとユーザシステムの接続を 確認してください。」というワーニングメッセージが表示される。

- ユーザシステムに E1 または E20 のコネクタがしっかりと挿入されているか確認してください。
- E1 をご使用の場合、エミュレータ接続コネクタの 14 番ピンが GND に接続されているかどうかを確認してください。E1 は、このピンが "L"であることを検地して、ユーザシステムが接続されているかどうかを確認しています。
- E20 をご使用の場合、エミュレータ接続コネクタの5番ピンが GND に接続されているかどうかを確認してください。E20 は、このピンが "L"であることを検地して、ユーザシステムが接続されているかどうかを確認しています。

| E20RX                                         |
|-----------------------------------------------|
| ユーザシステムが接続されていません。エミュレータとユーザシステムの接続を確認してください。 |
| (一再試行(D) キャンセル                                |

図 1.10 ユーザシステムが接続されていない

- 1.10 「ユーザシステムの電源を入れてから OK を押してください。」というワーニング メッセージが表示される。
  - ユーザシステムに電源が供給されているかを確認してください。
  - エミュレータ接続コネクタのVCC端子がユーザシステムのVCCに接続されているかどうかを確認してください。

| E20RX                       | E20RX |
|-----------------------------|-------|
| ユーザシステムの電源を入れてからOKを押してください。 | ユーザシン |
| OK キャンセル                    | [     |

図 1.11 電源を入れてください

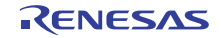

- 1.11 「タイムアウトエラーが発生しました。ターゲットシステム上の RESET 端子がア クティブ状態のためコマンド処理を実行できません。」というワーニングメッセー ジが表示される。
  - マイコンのリセット制御を行うことができません。エミュレータ接続コネクタの RES#端子もしくは、 ユーザシステム上のリセット回路が、"L"に固定されていないか確認してください。

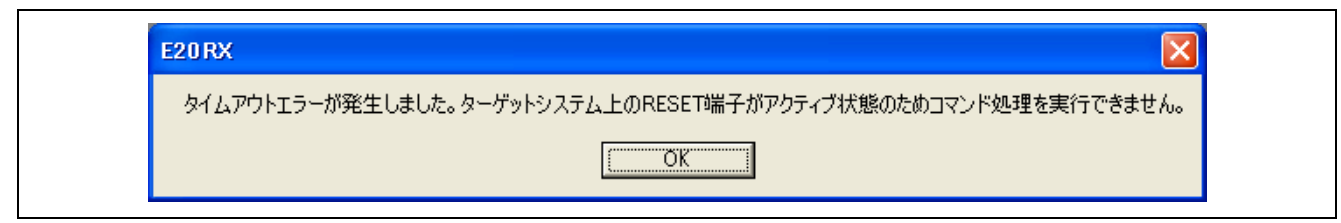

図 1.12 タイムアウトエラー

### 1.12 「JTAG 通信エラーが発生しました。JTAG クロックを下げてお試しください。」 というワーニングメッセージが表示される。

本エラーは、マイコンが正常に動作できない場合や、マイコンとエミュレータ間の結線に誤りがある場合に表示されます。考えられる要因はさまざまですが、以下に一例を記載します。

- マイコンとエミュレータコネクタ間の結線が正しいか見直してください。
- RX610 グループはオンチップデバッギングエミュレータとして使用する場合とブートモードで使用 する場合でマイコン、コネクタ間の結線が異なります。E1 または E20 を接続しているコネクタがオ ンチップデバッギングエミュレータ用のコネクタであることを確認してください。
- マイコンとエミュレータコネクタ間のケーブルを延長している場合は標準のケーブルで接続してみ てください。
- マイコンとエミュレータコネクタ間にフィルタ回路などが構成されていないか確認してください。 フィルタ回路が挿入されている場合は、一時的に取り外して動作を確認してみてください。
- マイコンが動作するために必要な端子(VCC, GND, VCL, RESET 端子などの電源やリセット系の端子)が正しく処理されているか確認してください。
- マイコンに接続された発振回路が正しく発振しているか確認してください。
- EMLE 端子がプルダウン(GND に直接接続してはいけません)かつエミュレータコネクタに接続されているか確認してください。EMLE 端子をエミュレータコネクタに接続しない場合は、デバッグ時に EMLE 端子を"H"に手動で切り替える必要があります。
- E20 をご使用の場合は、Mictor コネクタの GND バスリードが GND に正しく接続されているかを確認 してください。(バスリードは、コネクタ中央の端子のことです。)
   Mictor コネクタの 5番ピンは GND ではありません。バスリードが正しく GND に接続されていない 場合、本エラーが発生したり、動作が不安定になる場合があります。

| E20 RX                               |
|--------------------------------------|
| JTAG通信エラーが発生しました。JTAGクロックを下げてお試しください |
| OK.                                  |

### 図 1.13 JTAG 通信エラー

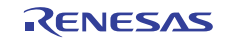

### 1.13 「通信エラーが発生しました。」というワーニングメッセージが表示される。

考えられる原因は、「1.12 「JTAG通信エラーが発生しました。JTAGクロックを下げてお試しください。」 というワーニングメッセージが表示される。」と同じです。

| E20RX                                                                                                    | ×    |
|----------------------------------------------------------------------------------------------------|------|
| 通信エラーが発生しました。エミュレータファームウェアから未定義のエラーコード・処理中断コードを受信しました。又はエラーコー<br>理中断コードの組み合わせが不正です。エミュレータの電源を入れなおし、デバッガを再起動してください。 | ·ド•処 |

図 1.14 通信エラー

### 1.14 「エミュレータと MCU が接続できません。」というワーニングメッセージが表示 される。

本エラーはマイコンとエミュレータが接続できない場合に表示されます。

以下を確認ください。

● MD0, MD1 端子がブートモードになっていないかを確認してください。 ブートモードになっているとエミュレータは接続できません。

| エミュレータとMCUが接続できません。MCUの端子状態もしくはMCUの動作モードが正しくない可能性があります。 | E20RX              |                                       |
|---------------------------------------------------------|--------------------|---------------------------------------|
| СОК                                                     | エミュレータとMCUが接続できません | 。MCUの端子状態もしくはMCUの動作モードが正しくない可能性があります。 |
|                                                         |                    | OK I                                  |

図 1.15 エミュレータと MCU が接続できません

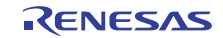

### 2. 起動後の動作に関するトラブルシューティング

# 2.1 デバッガは正常に起動できたが、ダウンロード後に正しくプログラムが表示されない。

**RX600**シリーズのマイコンは、マイコンが使用するエンディアンを選択することが可能です。プログラム 作成時に指定したエンディアンと、マイコンに設定されているエンディアンが異なっていると、ダウンロー ド後に正しくリセットベクタの値を参照できず、ただしくプログラムが表示されない場合があります。

プログラム作成時に指定したエンディアンは、High-performance Embedded Workshop の[ビルド]->[RX Standard Toolchain]メニューによりオープンする、RX Standard Toolchain の CPU タブ (コンパイラの設定) に て確認できます。

マイコンに設定されているエンディアンは、コンフィグレーションプロパティダイアログのエンディアン欄に表示されます。

エンディアンが一致していない場合は、コンパイラまたはマイコンの設定の設定を変更してください。

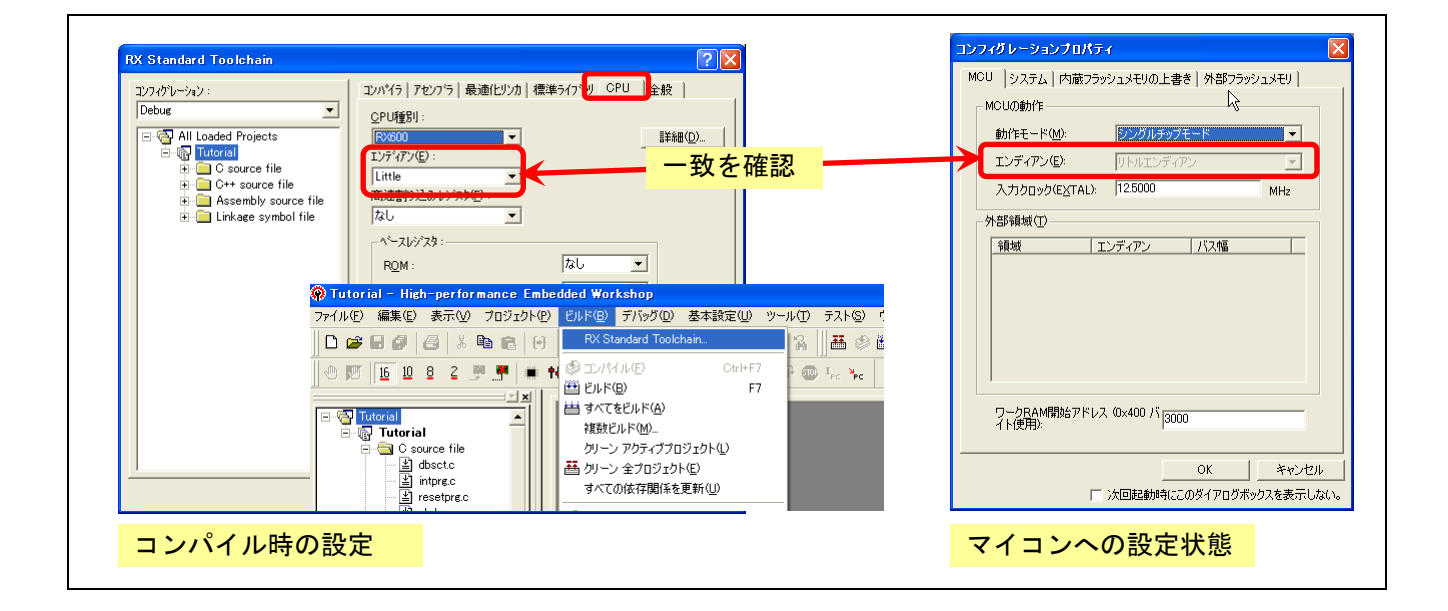

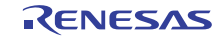

### 2.2 デバッグコマンドを実行しても受け付けられない。

起動設定ダイアログにて、フラッシュライタモードを選択していませんか?アウトプットウィンドウに以下のような表示が出ていれば、フラッシュライタモードでエミュレータが動作しています。フラッシュライタモードでは、ダウンロードのみ行うことができます。デバッグコマンドを実行するためには、デバッグモードを選択してください。

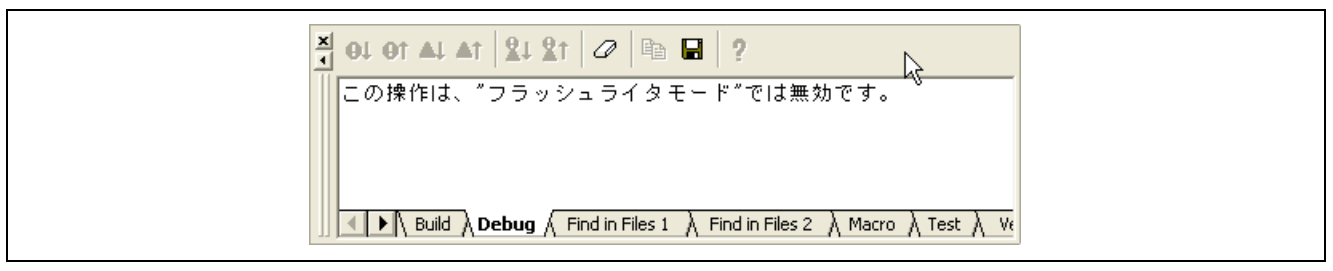

図 2.1 アウトプットウィンドウの表示

### 2.3 I/O レジスタの値がメモリウィンドウに正しく表示されない

I/O レジスタは決められたサイズでアクセスする必要があります。

たとえば、ワード長でアクセスすべきレジスタを、バイト表示に設定したメモリウィンドウでは表示した 場合、値を正しく表示することができない可能性があります。

このため、I/O レジスタを参照/設定する場合は、I/O ウィンドウの使用をお奨めします。

### IO ウィンドウで RIIC(I2C バスインタフェース)を展開してレジスタ値を表示すると、 プログラムの停止のたびに IO ウィンドウが ICDRR レジスタ(I2C バス受信データ レジスタ)のリードを行うため、不正なデータを受信してしまいます。

IO ウィンドウはモジュールを展開するとレジスタ値を表示するために、プログラムの停止時にデータを リードします。

そのため RIIC の ICDRR レジスタのようにリードすること状態が変わってしまうようなレジスタは IO ウィンドウがリードしないようにする必要があります。

IO ウィンドウがリードしないようにするには以下の方法があります。

- リードしたくないレジスタがある場合は該当するレジスタを含んだ IO モジュールを閉じてください。 IO ウィンドウは閉じているモジュールに対してリードを行いません。
- IO ウィンドウのポップアップメニューから[表示固定]を選択することで IO ウィンドウからのリードを抑止できます。
   レジスタをアクセスしてもよい時にポップアップメニューから[最新の情報に更新]を選択すると最新の IO レジスタ値を表示します。

### 2.5 データフラッシュの値をメモリウィンドウで参照すると毎回値が変わる。

**RX600** シリーズのマイコンに搭載されているデータフラッシュは、初期状態(イレーズ直後の状態)が不定となっており、読み出すたびに異なる値が読み出されます。これはマイコンの仕様で、不具合ではありません。

# 2.6 プログラムのダウンロードを実行すると「周辺クロック(PCLK)指定が範囲外です。 入力クロック(EXTAL)とシステムクロックコントロールレジスタ(SCKCR)の設定 を確認してください。」と表示され書込みに失敗します。

[コンフィグレーションプロパティ]ダイアログボックスの入力クロック(EXTAL)に入力した値とシステム クロックコントロールレジスタ(SCKCR)の周辺モジュールクロック選択ビットの組合せが周辺モジュールク ロック(PCLK)の動作周波数範囲外です。

それぞれの値を確認してください。

| Debugge  | er 🔀                                                                      |
|----------|---------------------------------------------------------------------------|
| <u>.</u> | 周辺クロック(POLK)指定が範囲外です。入力クロック(EXTAL)とシステムクロックコントロールレジスタ(SOKOR)の設定を確認してください。 |
|          | OK                                                                        |

図 2.2 周辺クロック指定が範囲外

2.7 エミュレータ使用時は、プログラムからの内蔵フラッシュメモリの書き換えを行う ことができたが、実チップ単体で動作させた場合に、正しくフラッシュの書き換え を行うことができない。

RX600 シリーズのマイコンの内蔵フラッシュメモリをプログラムから書き換える場合、FCU ROM の内容 を FCU RAM へ転送しておく必要があります。

エミュレータ使用時は、この転送をエミュレータのプログラムが行うため、ユーザプログラムにて、転送を行っていない場合でも、フラッシュメモリの書き換えを行うことができてしまいます。

FCU ROM および FCU RAM の使用方法については、マイコンのユーザーズマニュアルを参照してください。

### 2.8 ユーザプログラムから内蔵フラッシュメモリを書き換えたが、デバッガから書き換 えた値を読み出すことができない。

デフォルトでは、内蔵フラッシュメモリに対する PC 上のキャッシュが有効になっており、ユーザプログラムで内蔵フラッシュメモリを書き換えても、書き換わった値を確認することはできません。

ユーザプログラムから内蔵フラッシュメモリを書き換える場合は、コンフィグレーションプロパティの「シ ステム」タブにて、「内蔵フラッシュメモリの書き換えを伴うプログラムのデバッグ」チェックボックスを 有効にしてください。

| Ĩ | コンフィグレーションプロパティ                                                                                                    |
|---|----------------------------------------------------------------------------------------------------|
|   | MCU       システム       内蔵フラッシュメモリの上書き       外部フラッシュメモリ         排他機能       ・トレース条件設定(T)       ・         ・       リアルタイムRAMモニタ(R) |
|   | - デバッグ機能<br>▼「内蔵フラッシュメモリの書き換えを伴うプログラムのデバッグ(E)                                                                                |
|   |                                                                                                    |
|   |                                                                                                    |
|   | OK キャンセル<br>□ 次回起動時にこのダイアログボックスを表示しない。                                                                                       |

図 2.3 内蔵フラッシュメモリの書き換えを伴うプログラムのデバッグ

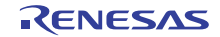

# 2.9 E20 使用時にリアルタイム RAM モニタを使用しているが、値が期待どおりに変わらない。

以下の点を確認してください。

- コンフィグレーションプロパティにて、「リアルタイム RAM モニタ」を選択しているかどうか。
- 監視対象の変数が自動変数である場合、レジスタやスタック上に値が確保されるため、リアルタイム RAM モニタでは監視できません。
- コンパイラの最適化により監視対象の変数が無くなったり、代入が省略されたりしていないか。その 場合は、volatile 宣言により最適化を抑止してください。
- DMAによるアクセスが発生していないか。
   RAMモニタ機能では、DMAによるアクセスを監視することはできません。
- 自動的に値が更新される I/O レジスタを監視対象としていないか? RAM モニタ機能は、マイコンによるメモリの読み出しや書き込みを監視して実現しているため、プログラムにより読み出しや書き込みが発生しない領域の値の変化を確認することはできません。

### 2.10 プログラムをダウンロードすると「Not enough memory」というワーニングメッ セージが表示される。

- ダウンロード先がアクセス禁止領域であることを示します。
- マイコンのハードウェアマニュアルのメモリマップを見てダウンロードモジュールが予約領域(アクセス禁止領域)を含んでいないか確認してください。
- ダウンロードモジュールが外部アドレス空間を含んでいる場合は、エミュレータ起動時のコンフィグレーションプロパティの動作モード設定でシングルチップモードを選択していないか確認してください。

| Debugger |                                                                                                  |
|----------|--------------------------------------------------------------------------------------------------|
| 1        | Not enough memory<br>File: C:¥WorkSpace¥Tutorial¥E1E20¥RX600¥Tutorial¥Tutorial¥Debug¥1000000.mot |

☑ 2.4 Not enough memory

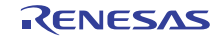

### 3. ID コードプロテクト機能

### 3.1 ID コードプロテクト機能とは

フラッシュメモリの内容を第三者が読み出したり、改ざんしたりすることを防ぐための機能です。この機 能はデバッガの機能ではなく、マイコンの持つセキュリティ機能の一つです。

ID コードは、内蔵フラッシュメモリの特定の番地にユーザにより書き込まれ、この ID コードを知らない ユーザが内蔵フラッシュメモリの読み出しや変更を行うことができないようにしています。ID コードプロテ クト機能の詳細については、マイコンのハードウェアマニュアルを参照してください。

### 3.2 E1/E20 での ID コードプロテクトの扱い

起動時に選択する動作モードにより ID コードプロテクトの扱いが変わります。

● デバッグモード選択時

このモードでは、ユーザプログラムにて設定された ID コードプロテクトは無効となります。(ダウン ロードやメモリウィンドウによる操作を行っても常に ID コードはオール FF となります。) ただし、ユーザプログラムからフラッシュメモリを書き換えた場合は、その限りではありません。

フラッシュライタモード選択時

ユーザプログラムにて設定された ID コードが有効になります。

| <br>起動設定                                                                                                    |
|----------------------------------------------------------------------------------------------------|
| デバイス 通信<br>MCUグループ: RX610 Group<br>デバイス名(V): R5F56108<br>動作モード<br>() デバッグボーード(D))                                                         |
| ・ エハシンエニトロル □ ホットプラグイン(H) 以下を確認してOKを押してください。 - ユーザシステムとエミュレータが接続されていない。 - エミュレータシリアルNo.が表示されている。 ○ フラッシュライタモード(E) □ デバッガ終了時にユーザプログラムを実行 ※ |
| <ul> <li>■ エミュレータから電源供給(P)(最大 200mA)</li> <li>● 3.3V</li> <li>● 5.0V</li> </ul>                                                           |
| 通信設定<br>Iミュレータ<br>シリアルNo: E20: 9IM000013 更新(E)                                                                                            |
| OK キャンセル<br>下 次回起動時にこのダイアログボックスを表示しない。                                                                                                    |

図 3.1 動作モード

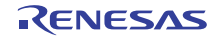

### 3.3 ID コードを忘れてしまった場合の対処方法

ID コード確認ダイアログが表示されたが、ID コードを忘れてしまった場合は、以下の3通りの対処方法があります。

| IDコード確認                                                                                      | × |
|----------------------------------------------------------------------------------------------|---|
| フラッシュメモリに書き込まれているIDコードを入力してください。                                                             |   |
| IDコード: 「<br>「入力モード                                                                           |   |
| <ul> <li>● <u>H</u>ex : IDコードを16進32桁で指定</li> <li>○ <u>A</u>SCII : IDコードを16文字以内で指定</li> </ul> |   |
| OK キャンセル                                                                                     |   |

図 3.2 ID コード確認ダイアログ

● まず、オールゼロの ID コードを試してみる。

ID コードはベクタ領域に隣接しているため、ユーザプログラム中で意図的に ID コードを設定していない場合、オールゼロになっている場合があります。

- 前回ダウンロードしたプログラムがわかっている場合
   シミュレータにて、そのプログラムをダウンロードし、ID コードプロテクト番地の内容を確認して、 その値を、ID コードダイアログに入力してください。
- 前回ダウンロードしたプログラムがわからない場合 オンボードプログラマ(フラッシュ開発ツールキットなど)を使用してマイコンに接続してみてください。ID コードの確認画面が出てきた場合は、任意のID コードを入力してください。 ID コードの制御コード(マイコンのハードウェアマニュアルを参照)によっては、ID コードが一致しない場合、フラッシュを消去できる場合があります。

上記のいずれの方法でもデバッガに接続することができなかった場合は、ルネサスとしても対応することができません。

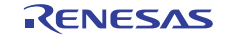

### 4. USB ドライバ

### 4.1 USB ドライバのインストールの確認

エミュレータとホスト PC を USB インタフェースケーブルで接続した後に、E1 エミュレータの ACT ランプの状態を確認することで、USB ドライバが正しく動作しているかを確認することが可能です。

表 4.1にACTランプと通信状態の関係および確認項目を示します。

| ACT ランプの状態 | PC とエミュレータ間の通信状態                                 | 確認項目                                                                                        |
|------------|--------------------------------------------------|---------------------------------------------------------------------------------------------|
| 点灯         | E1 エミュレータが使用可能な状態                                | USB ドライバは正しくインストールされてい<br>ます。                                                               |
| 点滅         | USB ドライバが認識されていない<br>ため、E1 エミュレータが認識され<br>ていない状態 | USB ドライバのインストールができているか<br>を確認してください。(以降の説明を参照してく<br>ださい)                                    |
| 消灯         | 通信ができていない状態                                      | USB ケーブルが正しく接続されているか (緩ん<br>でいないか)、ホスト PC およびエミュレータ<br>に電源が入っているか、各機器が壊れていない<br>かを確認してください。 |

表 4.1 エミュレータ接続状況と確認項目

USB ドライバが正しくインストールされているかどうかは以下の手順で確認できます。

- (1) マイコンピュータのプロパティを表示します。(システムのプロパティ画面)
- (2) システムのプロパティ画面から[ハードウェア]タブを開き、図 4.1のように[デバイスマネージャ]ボタン を押してください。

| システムのプ                | םאדר                                                                                                   |                                |
|-----------------------|----------------------------------------------------------------------------------------------------|--------------------------------|
| 全般コン                  | ピュータ名「ハードウェア」詳細設定「システムの復元」自動                                                                           | カ更新 リモート                       |
| <i>- इं।</i> ४२२<br>२ | マネージャ<br>デバイスマネージャは、コンピュータにインストールされているす<br>ウェア デバイスを表示します。デバイスマネージャを使って、そ<br>ロバティを変更できます。<br>デバイスマネー   | tべてのハード<br>ヨデバイスのプ<br>-ジャ(①) ● |
| - <sup>K</sup> 54/5-  | ドライバの署名を使うと、インストールされているドライバの Wi<br>操性を確認できます。ドライバ取得のために、Windows Upda<br>方法を Windows Update を使って設定できます。 | indows との互<br>ite へ接続する        |
| - ハードウ:<br>ドウ:        | ドライバの署名(3) Windows Upd<br>アプロファイル<br>ハードウェア プロファイルを使うと、別のハードウェアの構成を言<br>することができます。                     | late/W/<br>設定し、格納              |
|                       | ( ו-איזבע איז איז איז איז איז איז איז איז איז איז                                                      | 771U(P)                        |
|                       | OK キャンセル                                                                                               | 適用( <u>A</u> )                 |

図 4.1 システムのプロパティ画面

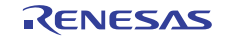

(3) 図 4.2のように【Renesas Emulator】カテゴリおよび【Renesas E-Series USB Driver】の項目があることを 確認します。

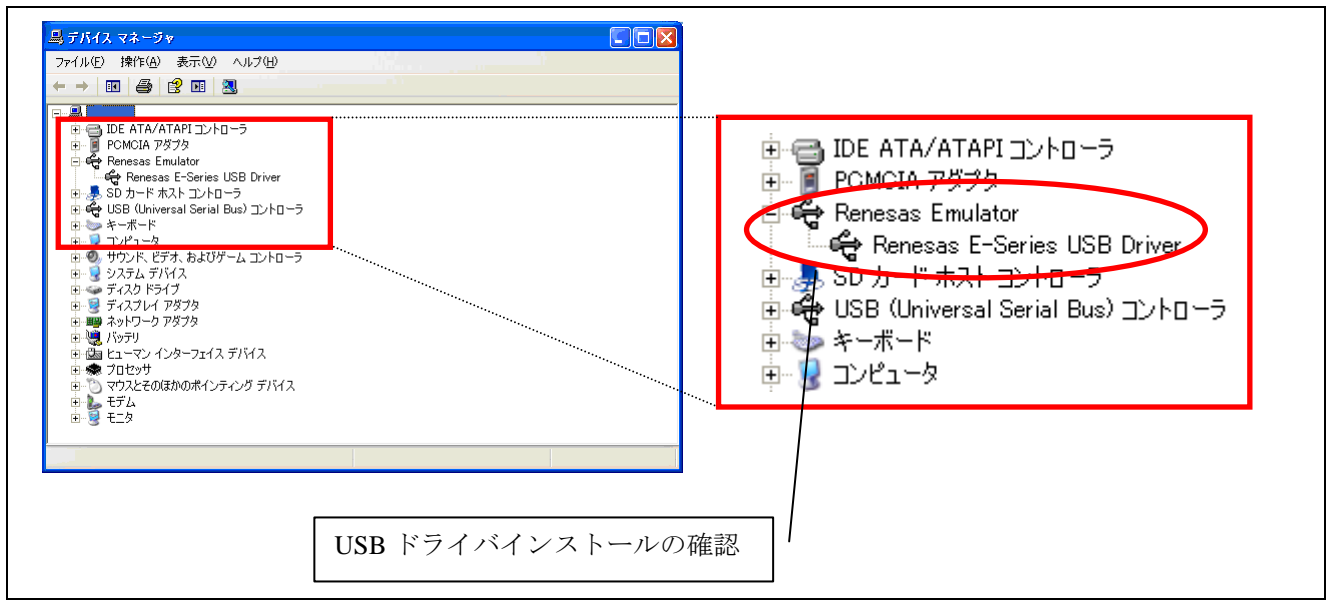

図 4.2 デバイスマネージャ画面

【Renesas Emulator】カテゴリ内に【!】または【?】マークのアイコンが付いている場合があります。その場合には、ドライバのインストールに失敗している可能性がありますので、【!】や【?】となっているドライバを一旦削除した上で、USB ケーブルの抜き差しを行い、USB ドライバを再度インストールしてください。

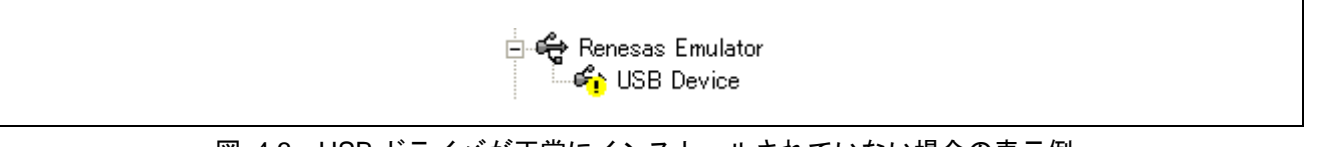

## 図 4.3 USB ドライバが正常にインストールされていない場合の表示例

【Renesas Emulator】項目を確認できなかった場合は、ドライバインストール前にエミュレータソフトウェアのインストールの完了を確認した上で、USB ケーブルの抜き差しを行い、USB ドライバを再度インストールしてください。

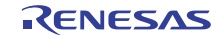

### ホームページとサポート窓口

ルネサス エレクトロニクス ツールホームページ

http://japan.renesas.com/tools

お問合せ先

http://japan.renesas.com/inquiry

### 改訂記録

|      |            | 改訂内容 |                                      |  |
|------|------------|------|--------------------------------------|--|
| Rev. | 発行日        | ページ  | ポイント                                 |  |
| 0.01 | 2010.09.24 | —    | 査読前現行                                |  |
| 1.00 | 2010.10.28 |      | 初版発行                                 |  |
|      |            | P 2  | 目次修正                                 |  |
|      |            | P3   | 1.1 章に項目を追加                          |  |
|      |            | P 3  | 1.2 章を新規追加                           |  |
|      |            | Ρ7   | 1.7 章を新規追加                           |  |
|      |            | P 9  | 1.12 章に項目を追加、誤字修正                    |  |
|      |            | P12  | 2.4 章を新規追加                           |  |
|      |            | P13  | 2.6 章を新規追加                           |  |
|      |            | P15  | 2.9 章「RAM モニタ」→「リアルタイム RAM モニタ」      |  |
|      |            | P16  | 3.1 章誤字修正                            |  |
| 1.01 | 2011.02.01 |      | ソフトウェアバージョンアップ(V1.01Rease00)に伴う修正    |  |
|      |            | P 1  | 使用バージョンを V1.01Rease00 に変更            |  |
|      |            | P 4  | 図 1.3 を V1.01Rease00 のダイアログに変更       |  |
|      |            | P 5  | 図 1.5 を V1.01Rease00 のダイアログに変更       |  |
|      |            | P 9  | 1.11 章のワーニングメッセージを V1.01Rease00 用に変更 |  |
|      |            |      | 図 1.12 を V1.01Rease00 のメッセージに変更      |  |
|      |            | P10  | 1.14 章追加                             |  |
|      |            | P15  | 2.10 章追加                             |  |
|      |            | P16  | 図 3.1 を V1.01Rease00 のダイアログに変更       |  |

すべての商標および登録商標は、それぞれの所有者に帰属します。

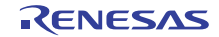

|     | ご注意書き                                                                                                    |
|-----|----------------------------------------------------------------------------------------------------|
| 1.  | 本資料に記載されている内容は本資料発行時点のものであり、予告なく変更することがあります。当社製品のご購入およびご使用にあたりましては、事前に当社営                                                                             |
|     | 業窓口で最新の情報をご確認いただきますとともに、当社ホームページなどを通じて公開される情報に常にご注意ください。                                                                                              |
| 2.  | 本資料に記載された当社製品および技術情報の使用に関連し発生した第三者の特許権、著作権その他の知的財産権の侵害等に関し、当社は、一切その責任を負いま                                                                             |
|     | せん。当社は、本資料に基づき当社または第三者の特許権、著作権その他の知的財産権を何ら許諾するものではありません。                                                                                              |
| 3.  | 当社製品を改造、改変、複製等しないでください。                                                                                                    |
| 4.  | 本資料に記載された回路、ソフトウェアおよびこれらに関連する情報は、半導体製品の動作例、応用例を説明するものです。お客様の機器の設計において、回路、<br>ソフトウェアおよびこれらに関連する情報を使用する場合には、お客様の責任において行ってください。これらの使用に起因しお客様または第三者に生じた損害 |
|     | に関し、当社は、一切その責任を負いません。                                                                                                    |
| 5.  | 輸出に際しては、「外国為替及び外国貿易法」その他輸出関連法令を遵守し、かかる法令の定めるところにより必要な手続を行ってください。本資料に記載されて<br>いる当社製品および技術を大量破壊兵器の開発等の目的、軍事利用の目的その他軍事用途の目的で使用しないでください。また、当社製品および技術を国内外の |
|     | 法令および規則により製造・使用・販売を禁止されている機器に使用することができません。                                                                                                    |
| 6.  | 本資料に記載されている情報は、正確を期すため慎重に作成したものですが、誤りがないことを保証するものではありません。万一、本資料に記載されている情報                                                                             |
|     | の誤りに起因する損害がお客様に生じた場合においても、当社は、一切その責任を負いません。                                                                                                    |
| 7.  | 当社は、当社製品の品質水準を「標準水準」、「高品質水準」および「特定水準」に分類しております。また、各品質水準は、以下に示す用途に製品が使われるこ                                                                             |
|     | とを意図しておりますので、当社製品の品質水準をご確認ください。お客様は、当社の文書による事前の承諾を得ることなく、「特定水準」に分類された用途に                                                                              |
|     | 当社製品を使用することができません。また、お客様は、当社の文書による事前の承諾を得ることなく、意図されていない用途に当社製品を使用することができ                                                                              |
|     | ません。当社の文書による事前の承諾を得ることなく、「特定水準」に分類された用途または意図されていない用途に当社製品を使用したことによりお客様また                                                                              |
|     | は第三者に生じた損害等に関し、当社は、一切その責任を負いません。なお、当社製品のデータ・シート、データ・ブック等の資料で特に品質水準の表示がない                                                                              |
|     | 場合は、標準水準製品であることを表します。                                                                                                    |
|     | 標準水準: コンピュータ、OA機器、通信機器、計測機器、AV機器、家電、工作機械、パーソナル機器、産業用ロボット                                                                                              |
|     | 高品質水準: 輸送機器(自動車、電車、船舶等)、交通用信号機器、防災・防犯装置、各種安全装置、生命維持を目的として設計されていない医療機器<br>〈厚生労働省定義の管理医療機器に相当〉                                                          |
|     | 特定水準: 航空機器、航空宇宙機器、海底中継機器、原子力制御システム、生命維持のための医療機器(生命維持装置、人体に埋め込み使用するもの、治療                                                                               |
|     | 行為(患部切り出し等)を行うもの、その他直接人命に影響を与えるもの)(厚生労働省定義の高度管理医療機器に相当)またはシステム等                                                                                       |
| 8.  | 本資料に記載された当社製品のご使用につき、特に、最大定格、動作電源電圧範囲、放熱特性、実装条件その他諸条件につきましては、当社保証範囲内でご使用く<br>ださい、当社保証範囲を招えて当社製品をご使用された場合の故障および事故につきましてけ、当社は、一切その責任を負いません。             |
| 9   | ことです。当上が観日の山となどがに積極化の向上に努めておりますが、当道体型に行ある確率で故障が発生したり、使用を体によってけ過動作したりする提会がありま                                                                          |
| 0.  | コーには、コームを加めい血ののの「山気」とのコーンの、いう、いう、、、、、、、、、、、、、、、、、、、、、、、、、、、、、、、、                                                                                      |
|     | う。のに、「はな血には血になったが、、、、、、、、、、、、、、、、、、、、、、、、、、、、、、、、、、、、                                                                                                 |
|     | このもの、のにはないないに、このないに、このないがないが、ないないではないのののの、シング・していて、彼らのにない、うこうでもないにないない。                                                                               |
| 10  | り当社製品の環境適合性等、詳細につきましては製品個別に必ず当社営業窓口までお問合せください。ご使用に際しては、特定の物質の含有・使用を規制するRoHS指                                                                          |
|     | 令等、適用される環境関連法令を十分調査のうえ、かかる法令に適合するようご使用ください。お客様がかかる法令を遵守しないことにより生じた損害に関し                                                                               |
|     | て、当社は、一切その責任を負いません。                                                                                                    |
| 11. | - 本資料の全部または一部を当社の文書による事前の承諾を得ることなく転載または複製することを固くお断りいたします。                                                                                             |
| 12  | - 本資料に関する詳細についてのお問い合わせその他お気付きの点等がございましたら当社営業窓口までご照会ください。                                                                                              |
|     |                                                                                                    |
| 注   | <ol> <li>本資料において使用されている「当社」とは、ルネサス エレクトロニクス株式会社およびルネサス エレクトロニクス株式会社がその総株主の議決権の過半数を<br/>直接または間接に保有する会社をいいます。</li> </ol>                                |

注2. 本資料において使用されている「当社製品」とは、注1において定義された当社の開発、製造製品をいいます。

## RENESAS

### ルネサスエレクトロニクス株式会社

http://www.renesas.com

※営業お問合せ窓口の住所・電話番号は変更になることがあります。最新情報につきましては、弊社ホームページをご覧ください。 ルネサス エレクトロニクス販売株式会社 〒100-0004 千代田区大手町2-6-2(日本ビル) (03)5201-5307

■技術的なお問合せおよび資料のご請求は下記へどうぞ。 総合お問合せ窓口:http://japan.renesas.com/inquiry

■営業お問合せ窓口

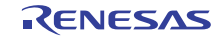